Chapter 5-01 Absence

### LEAVE OF ABSENCE

#### **Initiate Leave of Absence – HR Only**

Only HR can initiate, revise, and return Employees from Leave of Absence. Here are the steps which must be followed:

1. Enter the Employee's name in the search box on the Workday Home Page.

| E Q david smith | workday. |
|-----------------|----------|
|                 | Home     |

2. Press Enter and Workday will display the Employee's name.

| Search Results 1 items                                                                |              |
|---------------------------------------------------------------------------------------|--------------|
| Common                                                                                |              |
| Smith, David (54858)<br>Lab Technician   Sgn Qa Lab (Garcia, Edward (5500<br>Employee | )))   Seguin |

3. Click on the Employee's name to display the Employee's profile.

| Smith, David (54858) Related Actions Icon |                  |                |             |                 |                |                 |          |
|-------------------------------------------|------------------|----------------|-------------|-----------------|----------------|-----------------|----------|
| Lab Technician                            | nexcel.com       |                |             |                 | Seg            | w Team<br>guin  |          |
| Job                                       | Compensation     | Benefits       | Time Off    | Contact         | Personal       | Overview        |          |
| Job Details                               | Organizations Ma | nagement Chain | Job History | Manager History | Worker History | Additional Data | Timeline |

Chapter 5-01 Absence

4. Click <sup>••••</sup> to display the business process options for this Employee

| <b>Smith, D</b><br>Lab Technici                        | <b>)avid (54858) 🔤</b>                                          | Available Actions Benefits                                                 | Worker<br>Smith, Da                                                                    | vid (54858)                                                                    |
|--------------------------------------------------------|-----------------------------------------------------------------|----------------------------------------------------------------------------|----------------------------------------------------------------------------------------|--------------------------------------------------------------------------------|
| Lab Technician                                         | ccel.com                                                        | Compensation<br>Job Change<br>Organization                                 | View Team                                                                              | Contact<br>Email Mexcel@hexcel.com                                             |
| Job<br>Job Details                                     | Compensation Ber<br>Organizations   Management                  | Payroll<br>Payroll Interface<br>Personal Data                              |                                                                                        | Work Address<br>1913 N King ST<br>Seguin, TX 78155<br>United States of America |
| Job Details<br>Employee ID<br>Organization<br>Position | 54858<br>Hexcel (Stanage, Nick (8845)<br>Lab Technician         | Talent<br>Time and Leave<br>Worker History<br>Favorite<br>Security Profile | <ul> <li>Job</li> <li>Organization</li> <li>Business Title</li> <li>Manager</li> </ul> | Sgn Qa Lab (Garcia, Edward (5500))<br>Lab Technician<br>Garcia, Edward (5500)  |
| Job Profile<br>Employee Type<br>Time Type              | Lab Fechnician<br>1473 - Lab Technician<br>Regular<br>Full time | Additional Data                                                            | Location<br>Time in Position                                                           | Seguin<br>3.36                                                                 |

5. Hover over the **Time and Leave** category to display the options

| < → 😡                                      | https://wd5-impl.workday.com/hexcel            | 12/d/ho 🔎 - C X 🔐 😡                           | Current Job for Emp                                  | ployme ×                                                                                            |                            |                                    | - 6 <b>- E</b> |
|--------------------------------------------|------------------------------------------------|-----------------------------------------------|------------------------------------------------------|----------------------------------------------------------------------------------------------------|----------------------------|------------------------------------|----------------|
| File Edit Vi                               | ew Favorites Tools Help                        |                                               |                                                      |                                                                                                    |                            |                                    |                |
| 👍 📴 HexPoir                                | nt 🚷 Google                                    |                                               |                                                      |                                                                                                    |                            | 🟠 🔻 🖾 👻 🖶 🖷 🔻 Page 🕶 Safety 🕶 Tool | s 🕶 🔞 🕶        |
| Implementation Pro                         | eview - hexcel2                                |                                               |                                                      |                                                                                                    |                            |                                    | 0              |
| EQ                                         | lavid smith                                    |                                               |                                                      | workday.                                                                                            |                            | Hufnagl, Denise (5577)             | )              |
| Smith, I<br>Lab Technie                    | David (54858) 🚥                                | Available Actions<br>Benefits                 | Enter Time Off<br>View Time Off                      | Infance                                                                                             |                            |                                    | 8              |
| Lab Technician                             | excel.com                                      | Compensation<br>Job Change<br>Organization    | View Time Off F<br>View Calculated<br>View Carryover | Results by Period<br>I and Override Balances<br>Balances                                            |                            | Manager<br>Garcia, Edward (5500)   |                |
| Job<br>Job Details                         | Compensation Ber<br>Organizations   Management | Payroll<br>Payroll Interface<br>Personal Data | View Leave Res<br>Maintain Accrua                    | on Leave<br>sults<br>Il and Time Off Adjustments/Overrides                                          | v<br>Data   Timeline       |                                    |                |
| Job Details<br>Employee ID                 | 54858                                          | Talent<br>Time and Leave<br>Worker History    | Maintain Accrua<br>Maintain Time C<br>Organization   | Il and Time Off Limit Overrides<br>off Plan Override Balances<br>Sgn Qa Lab (Garcia, Edward (5500)) | tion - Public<br>excel.com |                                    |                |
| Organization<br>Position<br>Business Title | Hexcel (Stanage, Nick (8845)<br>Lab Technician | Favorite<br>Security Profile                  | Business Title<br>Manager                            | Lab Technician<br>Garcia, Edward (5500)                                                             |                            |                                    |                |
| Job Profile<br>Employee Type<br>Time Type  | 1473 - Lab Technician<br>Regular<br>Full time  | Additional Data                               | Location<br>Time in Position                         | Seguin<br>3.36                                                                                      | a                          |                                    |                |

Chapter 5-01 Absence

6. Click Place Employee on Leave

| Place Employee on<br>Smith, David (54858 | Leave     |  |
|------------------------------------------|-----------|--|
| Last Day of Work                         | /_/ (#**  |  |
| First Day of Leave *                     |           |  |
| Estimated Last Day of Leave *            | <u></u> = |  |
| Leave Type * s                           | earch 🠇   |  |
|                                          |           |  |
| Inactivate Employee                      |           |  |
| Payroll Effect                           |           |  |
| Absence Accrual Effect                   |           |  |
| Stock Vesting Effect                     |           |  |
| Benefit Effect                           |           |  |
| Continuous Service Accrual Effect        |           |  |
| Sabbatical Effect                        |           |  |
| Tenure Effect                            |           |  |
| ● Supporting Document                    | ts        |  |

7. Populate the fields with the required \*

**Note**: The **Last Day of Work** will automatically populate as the day prior to the **First Day of Leave**. Change the **Last Day of Work** if it is different from the day prior to the **First Day of Leave**.

8. Using the drop down menu, select the appropriate Leave Type

**Note**: FMLA is not automatically connected to any type leave. For example, if an employee is eligible for STD but not FMLA, place the employee on STD leave only. If the employee is eligible for **both** FMLA and STD, you must place the employee on both type leaves. In some cases the FMLA leave may begin earlier than the STD leave because of the required 7 day waiting period before STD begins in non-hospitalization cases.

Helpful

Helpful

Chapter 5-01 Absence

| Place Employee of<br>Smith, David (5485 | n Leave<br>58)                  |
|-----------------------------------------|---------------------------------|
| Last Day of Work                        | 05/08/2014 💼                    |
| First Day of Leave *                    | 05/09/2014 💼                    |
| Estimated Last Day of Leave *           | 06/06/2014                      |
| Leave Type *                            | Disability > US Short Term Disa |
| ⊙ Leave Impact                          |                                 |
| Inactivate Employee                     |                                 |
| Payroll Effect                          | 5                               |
| Absence Accrual Effect                  |                                 |
| Stock Vesting Effect                    |                                 |
| Benefit Effect                          |                                 |
| Continuous Service Accrual Effe         | ct 🗌                            |
| Sabbatical Effect                       |                                 |
| Tenure Effect                           |                                 |

9. Once populated click Submit then You will be returned to Employee's Profile.
10. You have successfully placed the Employee on leave of absence.

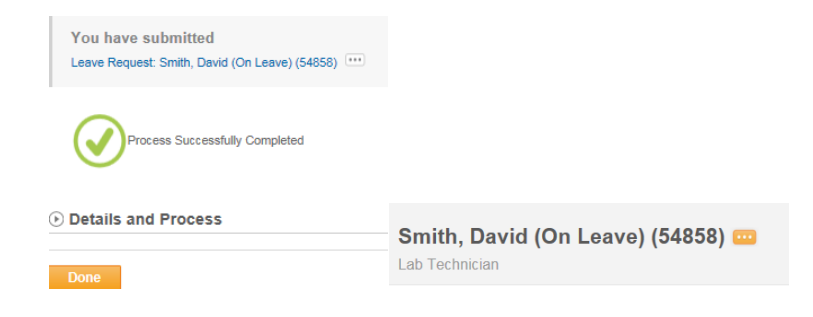

| Date | Chapter Modified |
|------|------------------|
|      |                  |
|      |                  |
|      |                  |